## ITU User Account Change Password

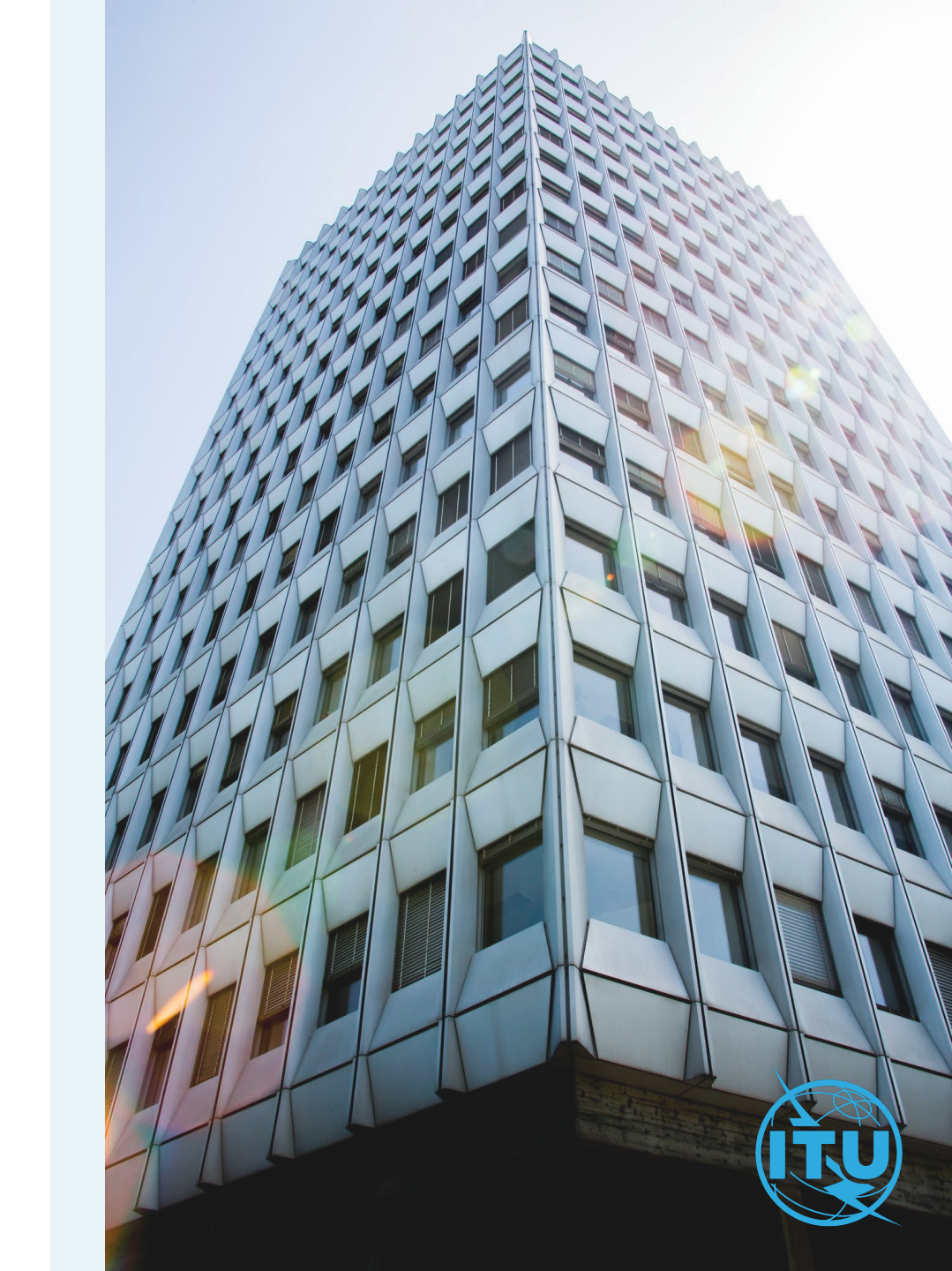

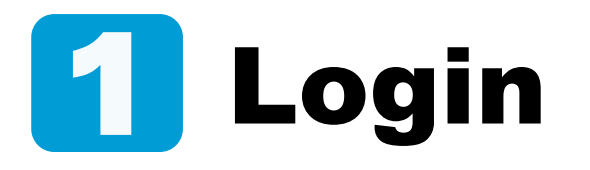

You wish to change your current password.

a) Enter your login Email or Username, and your password, then click on Log in.

Already have an ITU user account and logging in to the new platform for the first time?

Upon first login to the new platform, you will be required to reset your password by clicking on "Forgot password?"

| a) |                  |
|----|------------------|
|    | Password *       |
|    | Forgot password? |
|    | Log in           |

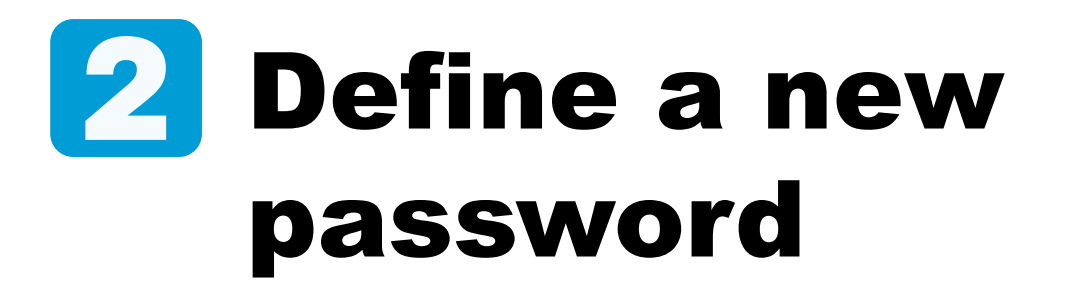

- a) Go to Change Password under the Settings menu.
- b) Enter the current password, define a new password, confirm it, and click on Submit.
- c) Your password has been successfully updated.

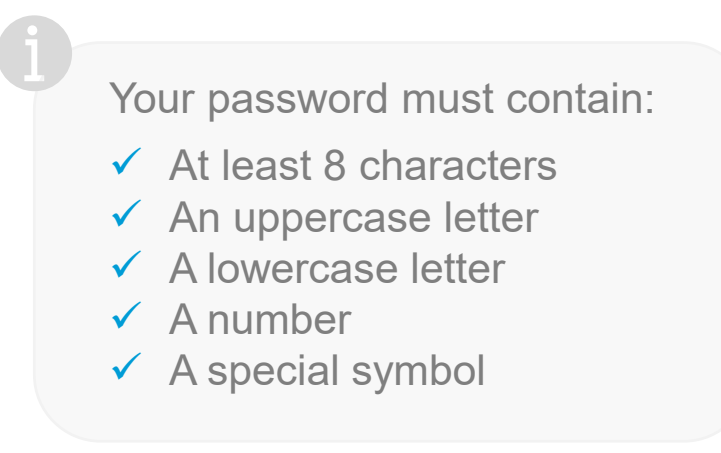

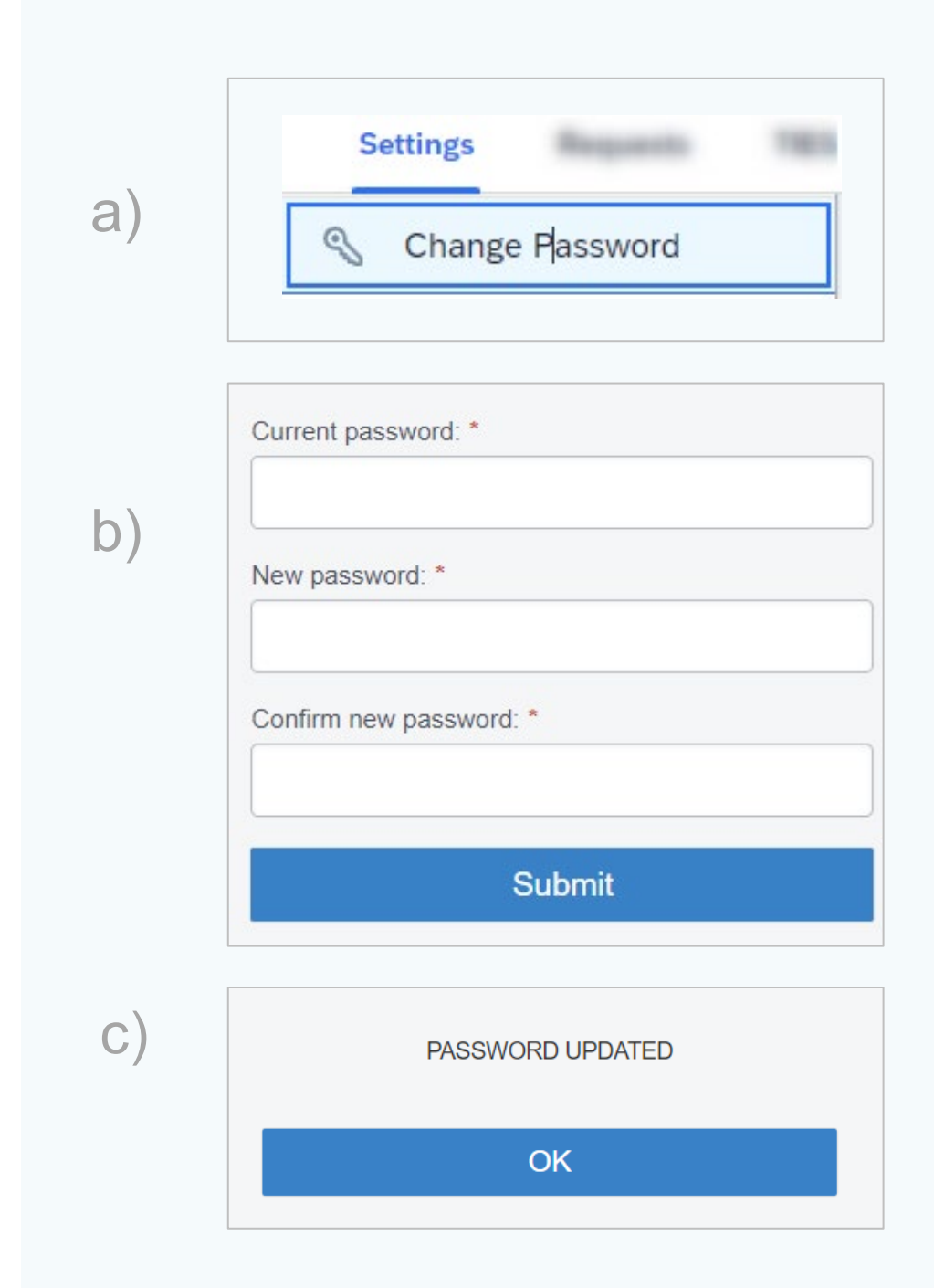

ITU User Account – Change Password

## Need Assistance?

Check the <u>FAQ</u>, or contact us at <u>ServiceDesk@itu.int</u>

ITU User Account – Change Password